## PROCEDURA PER L'ATTIVAZIONE DELL'ACCOUNT GSUITE PER ALUNNI

L'account che verrà attivata è una mail a tutti gli effetti che funziona come quelle con il dominio @gmail.com, la differenza sta nel fatto che sarà utilizzato il dominio della scuola @cd38napoli.edu.it e sarà necessaria per accedere all'iscrizione della Classroom e poter partecipare alle videolezioni.

Tutte le mail, così come le password di accesso, sono state generate automaticamente dal sistema inserendo i dati degli alunni.

Tutte le mail sono strutturate nel seguente modo:

#### cognomenome@cd38napoli.edu.it

Tutte le password sono strutturate nello stesso modo:

#### nomecognome2021

### Per attivare l'account personale, procedere in questo modo:

### 1

| 1- Apri u           | Gmail Immagini III Accedi         |
|---------------------|-----------------------------------|
| Goo                 | 3 - Clicca o su Gmail o su Accedi |
| Cerca con Google Mi | ento fortunato                    |

2

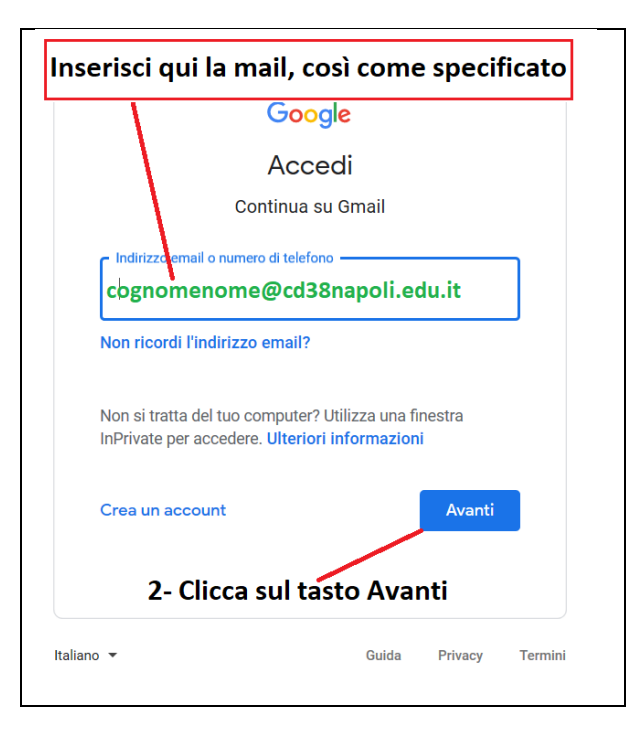

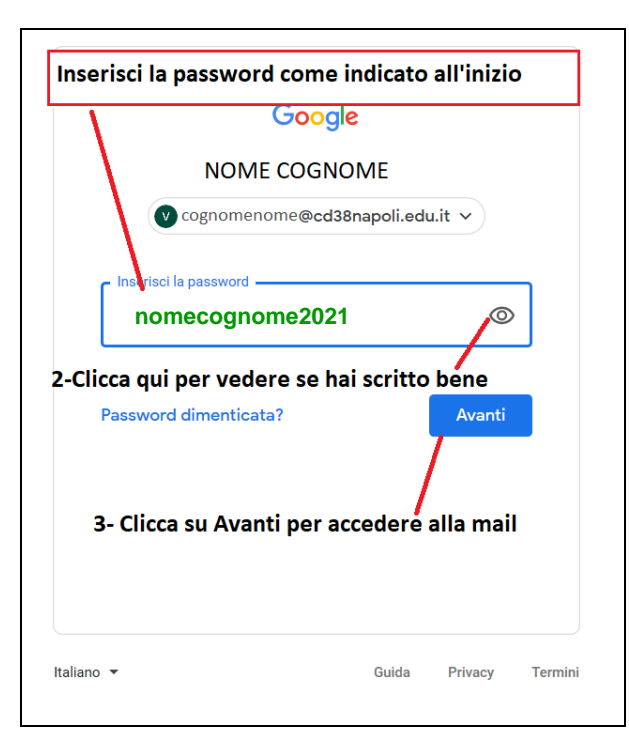

## 

| ≡ M Gmail                                      | Q Cerca nella posta 1- Se | sei qui, sei entrato correttamente.                                                    | . ( | <b>G</b> Suite | V  | calendario<br>Ven, 10 apr ▼ | ⊠ × |
|------------------------------------------------|---------------------------|----------------------------------------------------------------------------------------|-----|----------------|----|-----------------------------|-----|
| Scrivi                                         | □- C :                    | 2- Per uscire clicca qui                                                               | < > | 20 apr         | 31 | Oggi<br>veneral santo       | :   |
| Posta in arrivo                                |                           |                                                                                        |     |                | 0  | Dom, 12 apr 2020            | _   |
| <ul><li>Speciali</li><li>Posticipati</li></ul> |                           |                                                                                        |     | 17 apr         | 0  | Pasqua                      | -   |
| > Inviati                                      |                           |                                                                                        |     | 16 apr         |    | Lunedi di Pasquetta         | _   |
| Bozze                                          | 🔲 🚖 d team di Gmail       | Suggerimenti per utilizzare la tua nuova casella di posta - Ti diamo il benvenuto      |     | 16 apr         | +  |                             |     |
| ✓ Altro                                        | 🔲 🚖 II team di Gmail      | Scarica l'app ufficiale di Gmail - Scarica l'app ufficiale di Gmail Le migliori funzio |     | 16 apr         |    | Lun, 20 apr 2020            | _   |
| +                                              |                           |                                                                                        |     |                |    | 3 – 4:30PM                  |     |

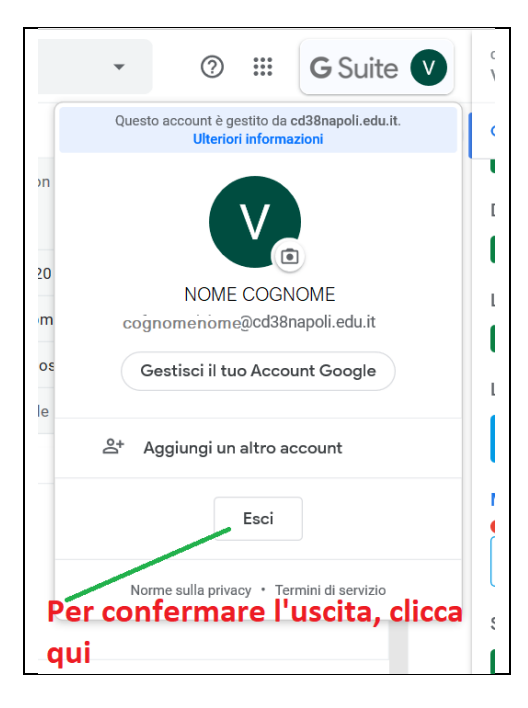

## PROCEDURA PER ISCRIZIONE DEL PROPRIO FIGLIO ALLA CLASSROOM

Dopo aver attivato l'account della scuola, procedere in questo modo:

1

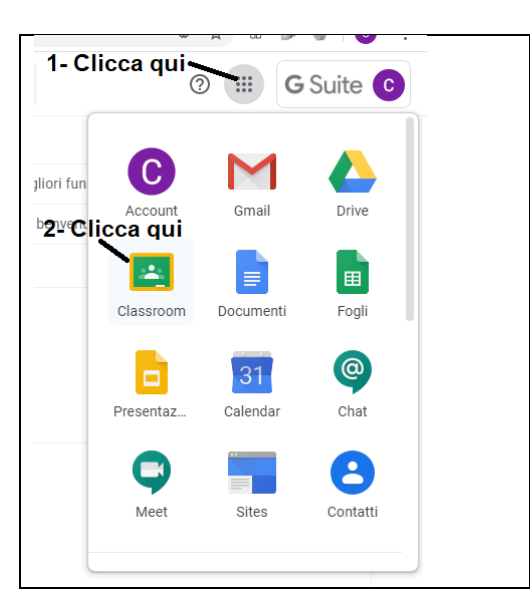

## 2

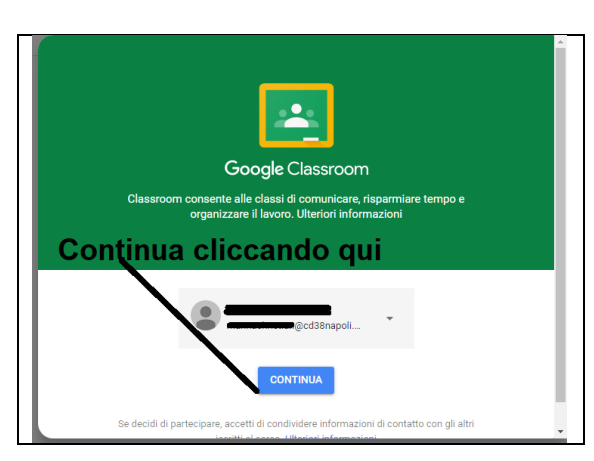

3

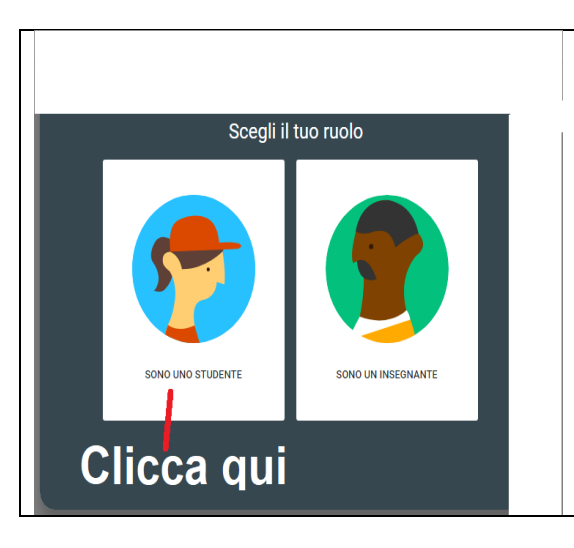

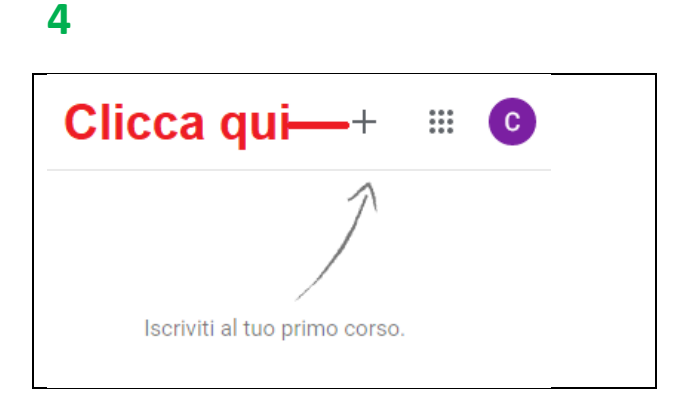

## 5

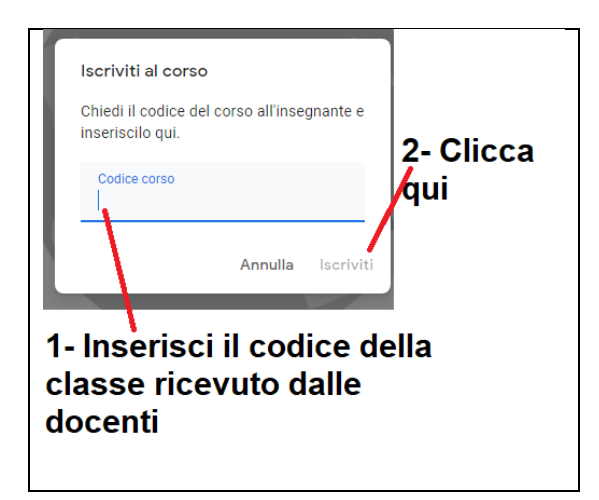

# Per partecipare alle videolezioni, accedere alla mail e poi

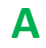

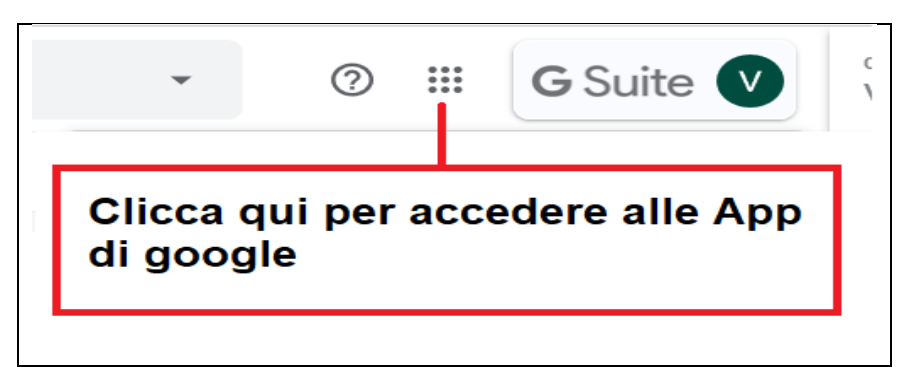

⑦ ⅲ G Suite C C  $\sim$ jliori fun Account Gmail Drive benvenu \* ▦ Classroom Documenti Fogli Clicca qui @ 31 Presentaz... Calendar Chat 8 C Meet Sites Contatti

# С

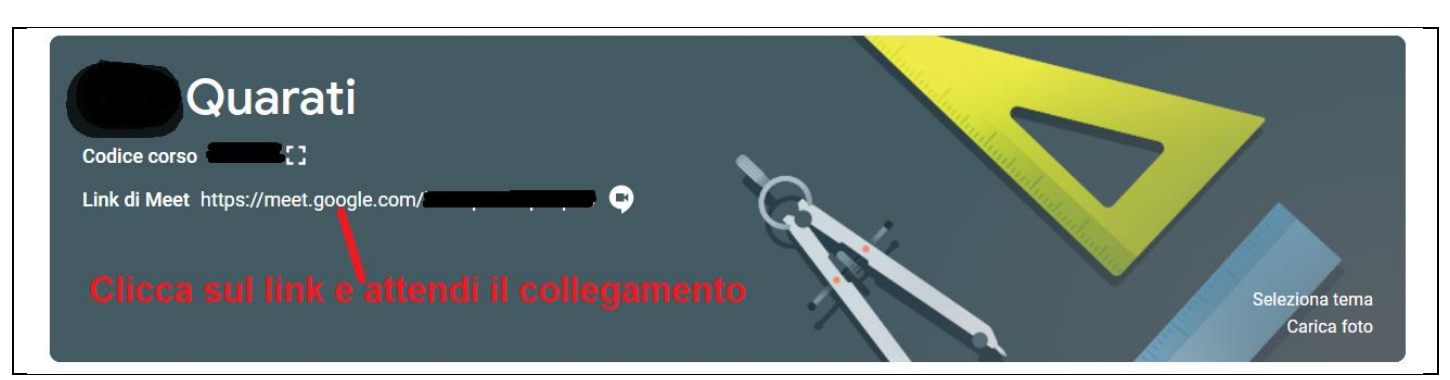

D

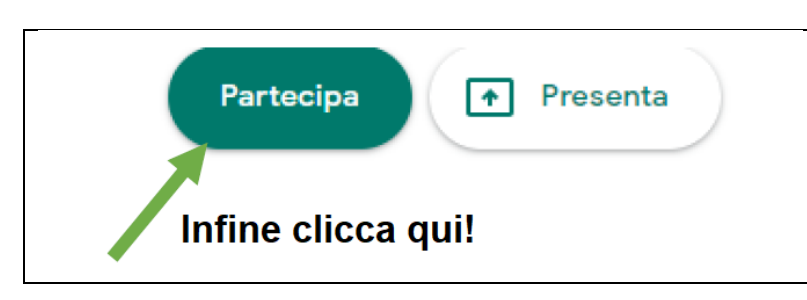

В

# È importante modificare la password ed è ancora più importante ricordarla!

NON SARA' POSSIBILE RIGENERARLA PER PIU' DI TRE VOLTE

Per sostituirla, procedere in questo modo:

# Α

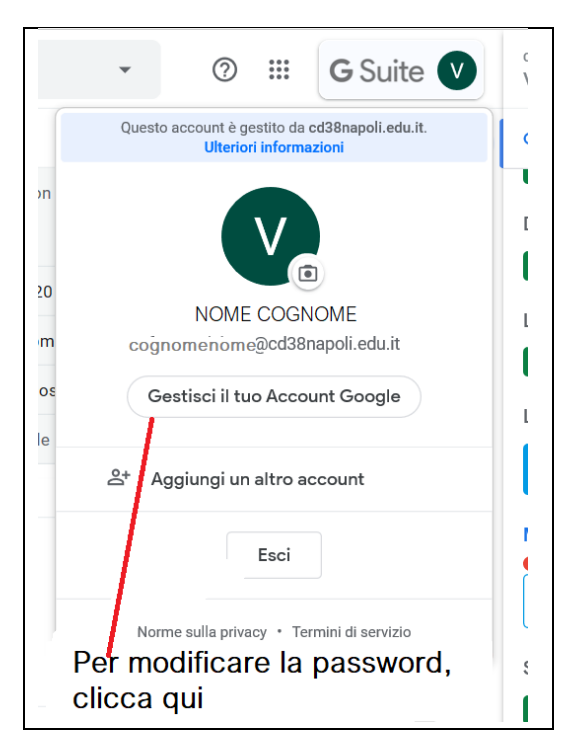

# B

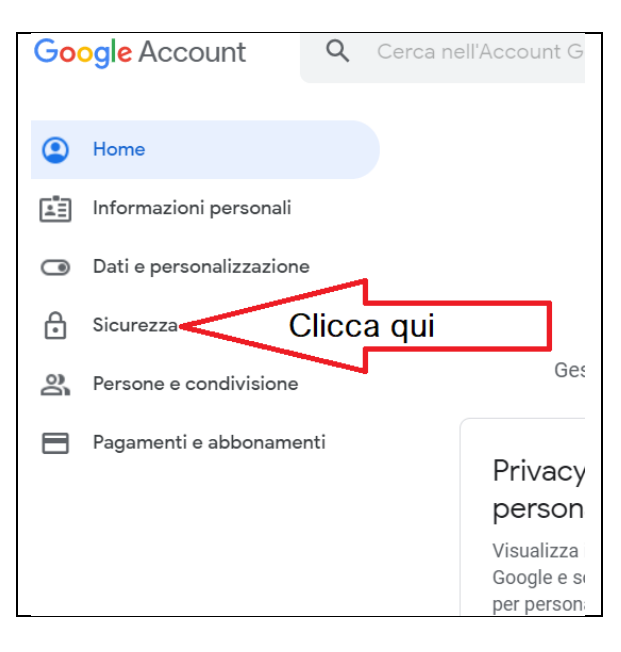

# С

| Sicurezza               | Proteggi subito il tuo account risolvendo questi problemi |                         |   |
|-------------------------|-----------------------------------------------------------|-------------------------|---|
| Pagamenti e abbonamenti | Destand Process                                           |                         |   |
|                         | Proteggi i account                                        |                         |   |
|                         | Accesso a Google                                          | ***                     |   |
| Clicca qui              | Password                                                  | Ultima modifica: 16 apr | > |
|                         | Verifica in due passaggi                                  | Non attiva              | > |

# D

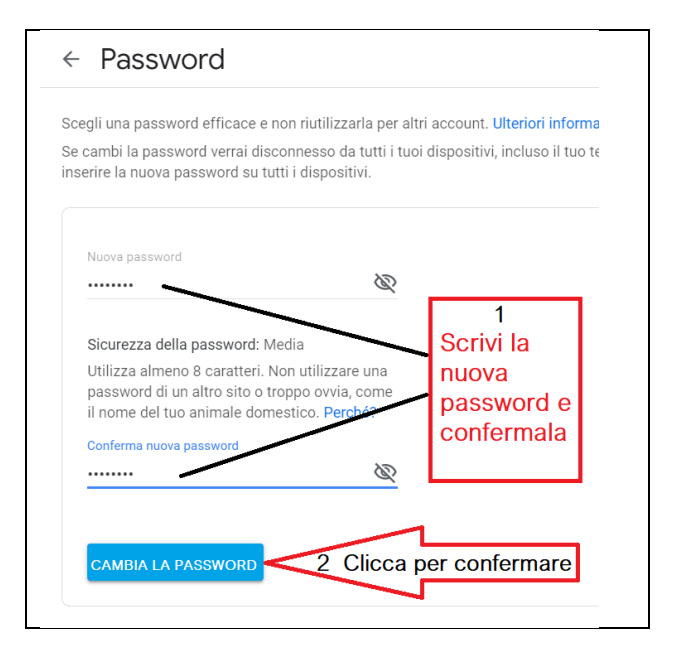

Gli amministratori della Gsuite